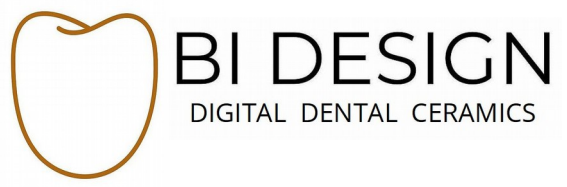

How to Export Scans as .STL Files from an iTero Scanner

- 1. Open your web browser and Login to your MyAlignTech account
- 2. Search for the patient's scans you wish to export.
- 3. Select **Export (OrthoCAD 3.5 or higher).** This will download the image into OrthoCAD and open dialogue for completing the STL export.

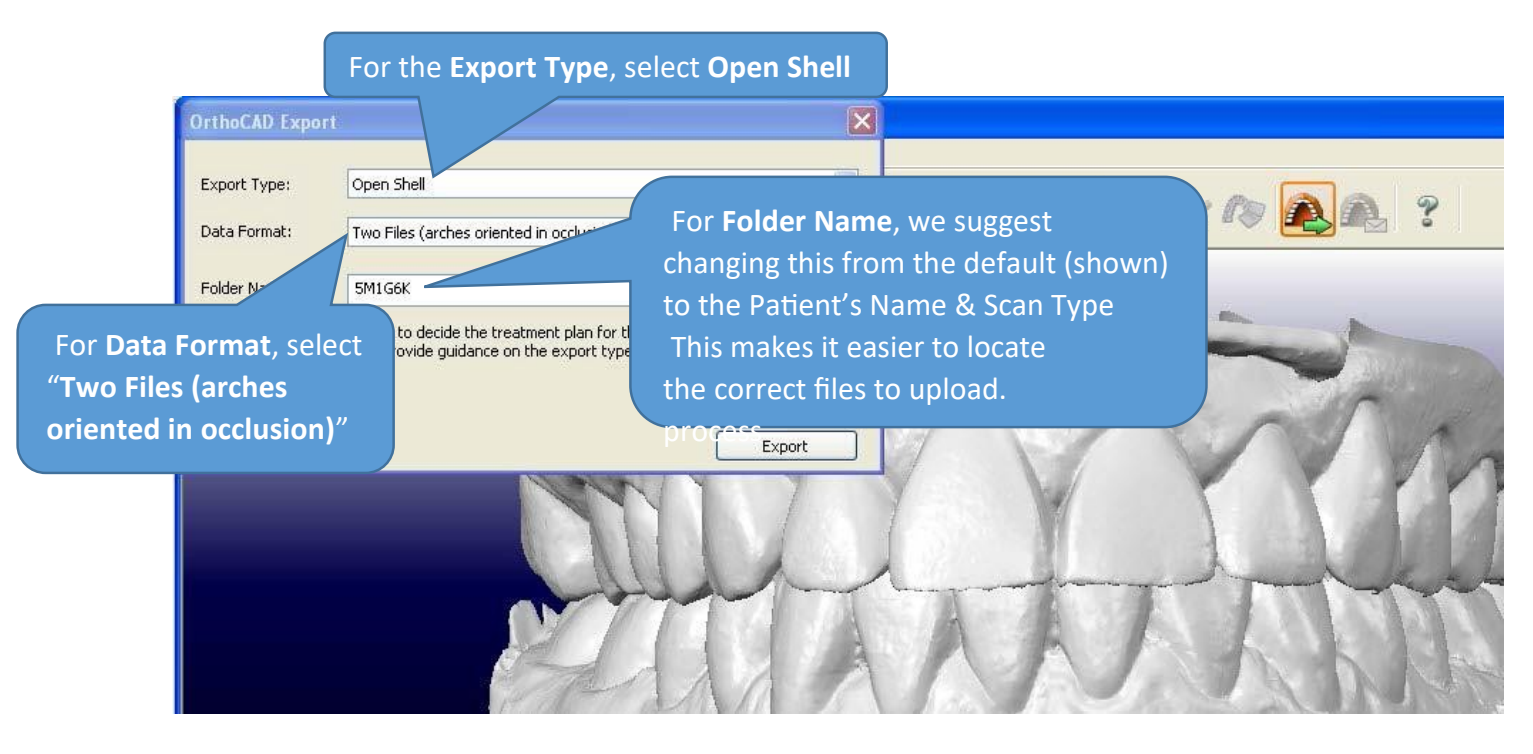

- **4.** Click on the **Export** button and then click **Yes**. You should now be able to view the folder and .STL files. *To* view the .STL files you can install the **iTero Viewer**. Click **Support** for installation instructions, or other viewer.
- 5. Your scans are now saved as .STL files on your computer in the folder you specified. Be sure to make a note of where the files were saved. These files will need to be located when you are ready to Drop Box them to Bi Design Ceramics.

We recommend creating a Case File folder to store both the Scans and the Rx Sheet to make it easier to locate during the upload process.